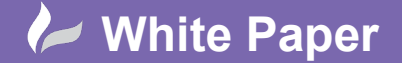

## **Administrator Console**

Note: Before you can access the Administrator Console, you will need to make sure that Microsoft Silverlight is installed:

- https://www.microsoft.com/silverlight/

To access the Revit Server Administration Console to start creating projects, open your Internet Browser and enter the following address:

- <u>http://server01/RevitServerAdmin2019</u>

| AUTODESK' REVIT' SERVER ADMINISTRATOR 2019                                                                                                    | 0 |
|----------------------------------------------------------------------------------------------------|---|
| Server01  Server01  Server |   |

- Select, create New and enter the Project name.

| $ \left( \bigoplus_{k \in \mathcal{K}} \left\  \frac{1}{2} \int_{\mathcal{K}} \frac{1}{2} \int_{\mathcal{K}} \frac$ | Server Administrator X                                                                                                    | - 🗆 ×<br>ଲିହି® <mark>୭</mark> |
|----------------------------------------------------------------------------------------------------|----------------------------------------------------------------------------------------------------|-------------------------------|
| AUTODESK" REVIT" SERV                                                                                                    | ER ADMINISTRATOR 2019                                                                                                    | Ô                             |
| Server01 Project_1                                                                                                    | New Folder<br>Last updated: 18/04/2019 09:12:33<br>Date Created: 18/04/2019 09:12:33<br>Number of folders: 0<br>Size of models: |                               |
| 😂 Press Ctrl+Shift+F5 or click here to refresh                                                                                                    |                                                                                                    | ~                             |

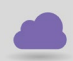

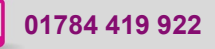

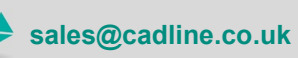

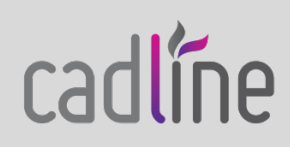

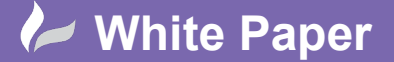

Guide by Mark Lavers

Page **2** of **2** 

- The project will now be available within Revit as a save location.

| R 🖻 🖥 🔞 • ७ • 🖉 🖨 🕹 • 🖉 :                                                                                                    | 😰 🗛 🕼 🔹 🔿 🎬 🖳 🖓 🖓 - 🗢 rac_basic_sample_project.rvt - Sheet: A001 - Title Sheet 🔸 <i>Type a keyword or phrase</i> 🕮 🖄 🏠 🗘 S                                                                                                    | Sign In 🔹 🛱 🕐 - 🗖 🗙          |
|----------------------------------------------------------------------------------------------------|----------------------------------------------------------------------------------------------------|------------------------------|
| File Architecture Structure Steel System                                                                                                    | ems Insert Annotate Analyze Massing & Site Collaborate View Manage Add-Ins Modify 💿 🗸                                                                                                    |                              |
| Modify Editing Collaborate in Work                                                                                                    | Active Workset:                                                                                                    | ation Reconcile Interference |
| Requests Cloud<br>Select - Communicate Mana                                                                                                    | R Sve As ? X Settin                                                                                                    | ngs Hosting Check *          |
|                                                                                                    | Save in: Project_1 Views V                                                                                                    |                              |
| Properties Sheet Sheet S | Cocktop         Plopy DAK One (A)         Provides         Pavorites         Pavorites         Provides         Provides         Provides         Provides         Provides         Provides         Provides         Provides         Provides         Provides         Provides         Provides <t< td=""><td></td></t<> |                              |
| <ul> <li>Living Room</li> <li>Section Perspective</li> <li>Solar Analysis ✓</li> </ul>                                                                                                    |                                                                                                    | ,                            |
| < >> >> >> > 3                                                                                                    | (                                                                                                    | <                            |
| Ready                                                                                                    | 👬 Workset1 🗸 🚽 🛛 🔛 🧸 Main Model 🗸                                                                                                    | 약 4 등 11 등 😳 🖓 0             |

- And will display within the Revit Server Administration Console.

| () M http://server01/RevitServerAdmin2019/#/FilesPage         | P ← C R Revit Server Administrator ×                                                                                                    | - ロ ×<br>☆☆©                  |
|---------------------------------------------------------------|----------------------------------------------------------------------------------------------------|-------------------------------|
| AUTODESK" <b>REVIT</b> " <b>S</b>                             | ERVER ADMINISTRATOR 2019                                                                                                    | 0                             |
| Image: Server01       Image: Project_1       Image: Project_1 | rac_basic_central_model.rvt         Last updated: 18/04/2019 09:24:23         Last updated by: MDL         Date Created: 18/04/2019 09:24:16         Current Support Files: 44.79 KB         Current Model Size: 17.85 MB |                               |
|                                                               | Submission History           From 18/04/2019 15         00:00 🗘 🚫 To 18/04/2019 15         15                                                                                                    | 23:59                         |
|                                                               | Version •         User         Date         Comment         Model Size           1         MDL         18/04/2019 09:24:23         17.85 Min           4                                                                  | e Support Files<br>B 47.49 KB |
|                                                               |                                                                                                    |                               |
|                                                               |                                                                                                    |                               |
| ₿ Press Ctrl+Shift+F5 or click here to m                      | afresh 20 - Page Size II • Page 1 of 1 > >I                                                                                                    | Group Users 🔲                 |

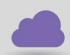

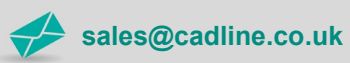

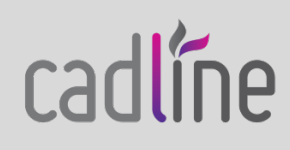